Handleiding blokjes toevoegen aan jufisziek.symbaloo.com

- 1. Surf naar http://dashboard.symbaloo.com/admin/login.form
- 2. Log in met jufisziek ww: jufisziek007

| Sigirin        |                                                                                              |
|----------------|----------------------------------------------------------------------------------------------|
| Username (name | of your Symbaloo Pro)                                                                        |
| jufisziek      |                                                                                              |
| Password       |                                                                                              |
| ► Sign in      | Let me sign in automatically<br>(make sure your browser settings<br>are set to save cookies) |

3. Klik op mijn pagina's, je ziet een lijst van alle webmixen of pagina's die zijn aangemaakt.

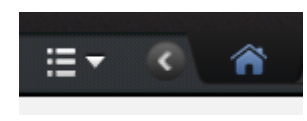

| Wijzigbare pagina's |
|---------------------|
| 🔒 Start             |
| KOB-taal            |
| KOB-wiskunde        |
| KOB-wo              |
| KOB-muvo            |
| KOB-spel            |
| KBB-taal            |
| KBB-wiskunde        |
| KBB-wo              |
| KBB-muvo            |
| KBB-spel            |
| 1-taal              |
| 1-wiskunde          |
| 1-wo 🕑              |
| 1-muvo              |

 Duid links bij 'mijn pagina's' (wijzigbare pagina's) de pagina aan waar je het blokje wil aan toevoegen, bijv. 1-wo

## × Website toevoegen Zelf een website toevoegen 0 . Wat is het webadres? http:// Website ۲ Ontwerp je blokje Naam op het blokje: Kies een naam Toon tekst? Tekstkleur: Kies een kleur: Т Т Kies een logo of icoon voor op het blokje Upload afbeelding Kies icoon Annuleer 🗸 Opslaan

## 5. Klik een leeg blokje aan, er verschijnt een venster:

| Website toevoegen          | × |
|----------------------------|---|
| Zelf een website toevoegen | Þ |
| Zoeken naar een website    | Þ |
| Voeg populaire blokjes toe |   |
|                            |   |

- Klik op 'zelf een website toevoegen'
- Vul de link naar een oefenwebsite in, geef het blokje een naam, vink aan: 'toon tekst', kies voor witte of zwarte tekstkleur (afhankelijk van de kleur van het blokje)
- 8. Duid een kleurtje aan
- Kies eventueel een icoontje dat er bij past

- 10. Klik op opslaan
- 11. Het blokje wordt geplaatst

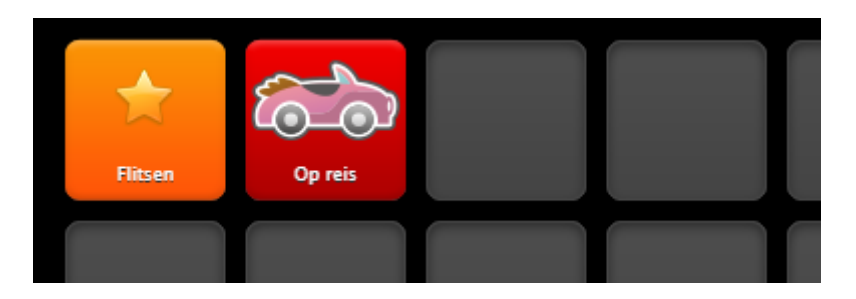

12. Klik op het ronde pijltje, zodat jouw blokje wordt gepubliceerd

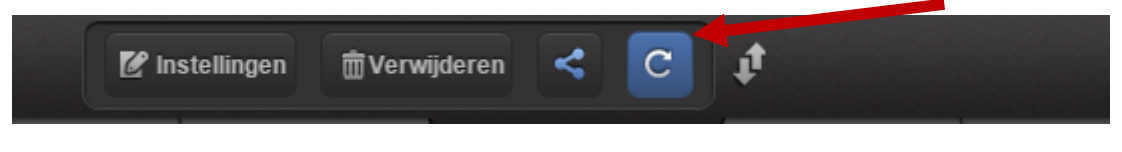

- 13. Klaar
- 14. Log uit